#### BAB III

#### **METODOLOGI PENELITIAN**

#### 3.1 Tahapan Penelitian

Tahapan dalam pembuatan dalam sistem ini adalah sebagai berikut:

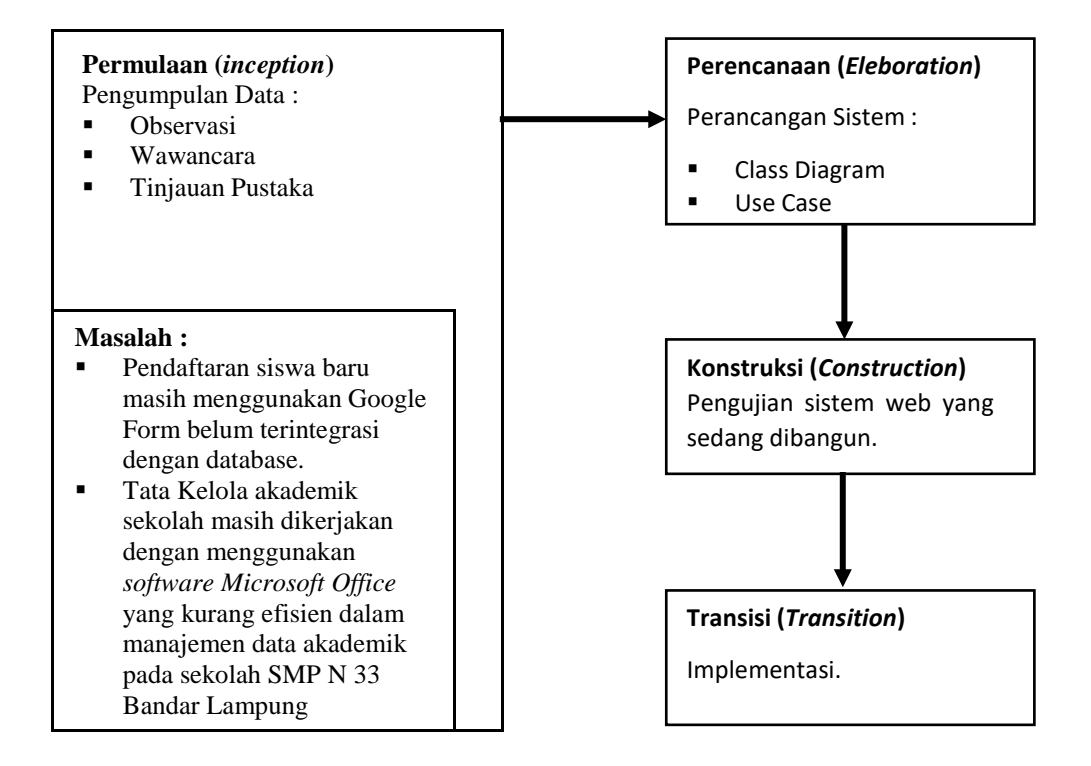

Gambar 3.1 Tahapan Penelitian

#### 3.2 Pengumpulan Data

Adapun teknik untuk melakukan pengumpulan data adalah sebagai berikut :

1. Observasi

Metode pengumpulan data ini dilakukan dengan cara melakukan pengamatan langsung pada obyek penelitian sehingga dapat memahami sistem yang berjalan saat ini. Dalam hal ini penulis melakukan pengamatan langsung dalam proses penyampaian informasi khususnyadata siswa, guru dan staff. Dimana saat ini proses pengelolaan pendaftaransiswa baru dan pencatatan data siswa masih menggunakan metode manual dengan menerima informasi melalui google form dan membagikan informasi raport dengan tulis dokumen siswa menggunakan *microsoft excel* yang belum terintegrasi.

2. Wawancara

wawancara ini dilakukan kepada guru yaitu bu Rita Resyanti dan staf bu Sri Sulistiyani selaku pihak yang berwewenang dalam mengelola datasekolah seperti data siswa, dengan menanyakan terkait teknis pelaksanaan pendaftaran siswa baru serta tata kelola akademik pada sekolah SMP N 33 Bandar Lampung. Tujuan dilakukan penelitian ini adalah untuk mengetahui sistem informasi yang dibutuhkan dari arsitektur teknologi yang digunakan serta pemanfaatnya.

3. Tinjauan Pustaka

Metode ini merupakan tahap pengumpulan data-data, mencari dan mempelajari data dari jurnal, skripsi, internet dan referensi lain yang berhubungan dengan penelitian, dimana dalam penelitian ini data-datayang terkumpul adalah data terkait sistem informasi pendaftaran siswa baru dan akademik yang ada di sekolah. Metode ini di maksudkan untuk memperoleh pengertian secara teoritis sebagai bahan penelitian.

#### 3.3 Pengembangan Sistem

Menurut Ogedebe (2012), prototyping dimulai dengan pengumpulan kebutuhan, melibatkan pengembang dan pengguna sistem untuk menentukan tujuan, fungsi dan kebutuhan operasional sistem.

Langkah-langkah dalam prototyping adalah sebagai berikut:

- 1. Pengumpulan Kebutuhan.
- 2. Proses desain yang cepat.
- 3. Membangun prototipe.
- 4. Evaluasi dan perbaikan.

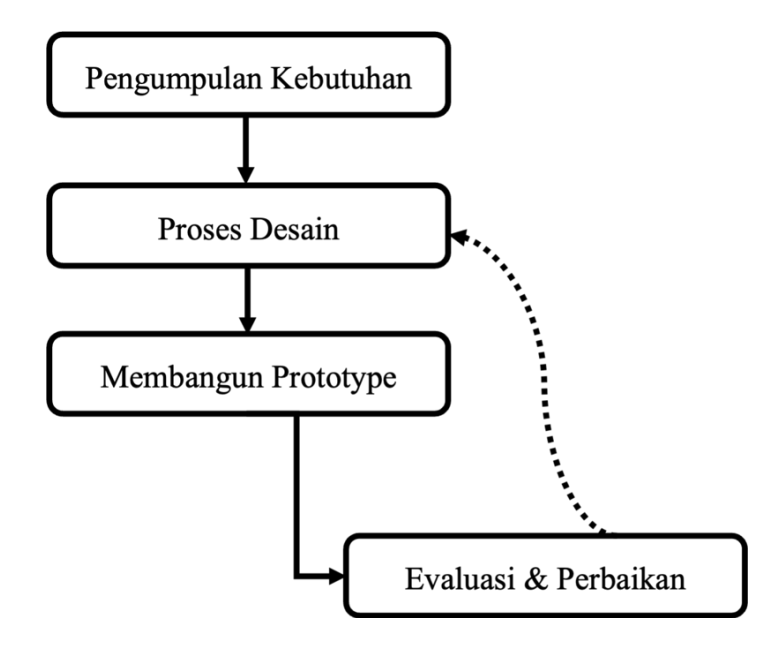

Gambar 3.2 Langkah-langkah Prototype

#### 3.3.1 Pengumpulan Kebutuhan

pengumpulan persyaratan untuk pengembangan sistem, penilaian kebutuhan awal diperlukan dan menganalisis ide atau gagasan membangun atau mengembangkan sistem. Analisis untuk mengetahui komponen apa saja yang ada dalam sistem saat ini berjalan, dapat berupa perangkat keras, perangkat lunak, pengguna jaringan dan sistem tingkat pengguna akhir sistem. Langkah selanjutnya adalah mengumpulkan informasi yang dibutuhkan pengguna akhir yang mencakup biaya dan manfaat dari sistem yang dibangun atau dikembangkan. Analisis kebutuhan sistem mendefinisikan dalam bentuk:

- 1. Input Sistem
- 2. Basis data yang digunakan
- 3. Proses yang berjalan dalam sistem
- 4. Output Sistem

### 3.3.2 Proses Desain

Dalam desain sistem terdapat perancangan relasi dan skema basisdata, Sebuah

relasional skema basisdata biasanya dikembangkan dari sebuah domain Class Diagram Setiap Class diindentifikasikan secara terpisah. Desain diperlukan dengan tujuan bagaimana sistem akan memenuhi tujuannya untuk diciptakan.Perancangan sistem terdiri dari kegiatan-kegiatan dalam perancangan yang hasilnya adalah sebuah spesifikasi dari sistem. Bagian dari desain sistem dapat berupa konsep desain antarmuka, proses, dan data dengan tujuan menghasilkan spesifikasi sistem yang sesuai dengan kebutuhan..

#### 3.3.2.1 Use Case Diagram

Pada sistem pendaftaran yang berjalan masih dilakukan dengan cara calon siswa datang langsung kesekolah ataupun mengisi google form yang telah di berikan oleh sekolah. Selanjutnya akan di rekapitulasi dan di validasi oleh petugas pendaftaran siswa baru dengan menggunakan aplikasi microsoft excel. Berikut diagram use case sistem berjalan pada pendaftaran siswa baru :

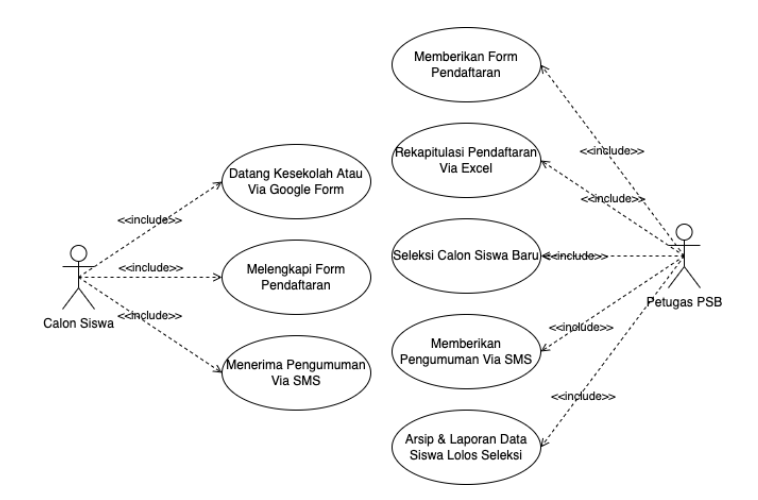

Gambar 3.3 Use Case Sistem Barjalan Pada Pendaftaran Siswa Baru

Sedangkan pada pengolahan data nilai akademik yang sedang berjalan guru akan melakukan rekapitulasi data siswa hasil seleksi yang telah terdaftar sebagai siswa pada SMP N 33 Bandar Lampung dengan menggunakan aplikasi microsoft excel. Yang selanjutnya dilakukan rekapitulasi nilai hasil ujian siswa kedalam raport yang akan dibagikan kepada siswa untuk mengetahui hasil dari proses belajar mengajar yang telah dilaksanakan di sekolah SMP N 33 Bandar Lampung.

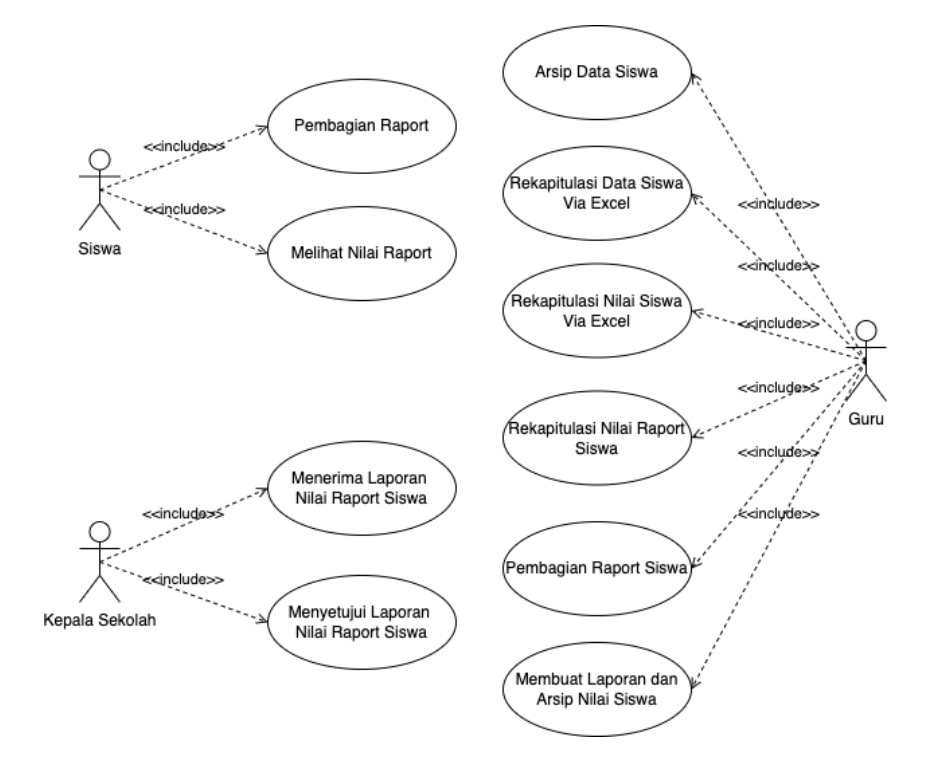

Berikut diagram use case sistem berjalan pengolahan data nilai akademik siswa :

Gambar 3.4 Use Case Sistem Berjalan Pengolahan Data Akademik Siswa

Pada diagram use case sistem pendaftaran siswa baru yang diusulkan, calon siswa dan admin pendaftaran siswa baru menggunakan satu sistem yang terintegrasi dalam database sehingga siswa dapat melengkapi form pendaftaran dan petugas hanya cukup melakukan seleksi dan verifikasi pada calon siswa baru yang datanya akan tersimpan dan terakapitulasi di dalam database. Berikut diagram use case sistem pendaftaran siswa baru :

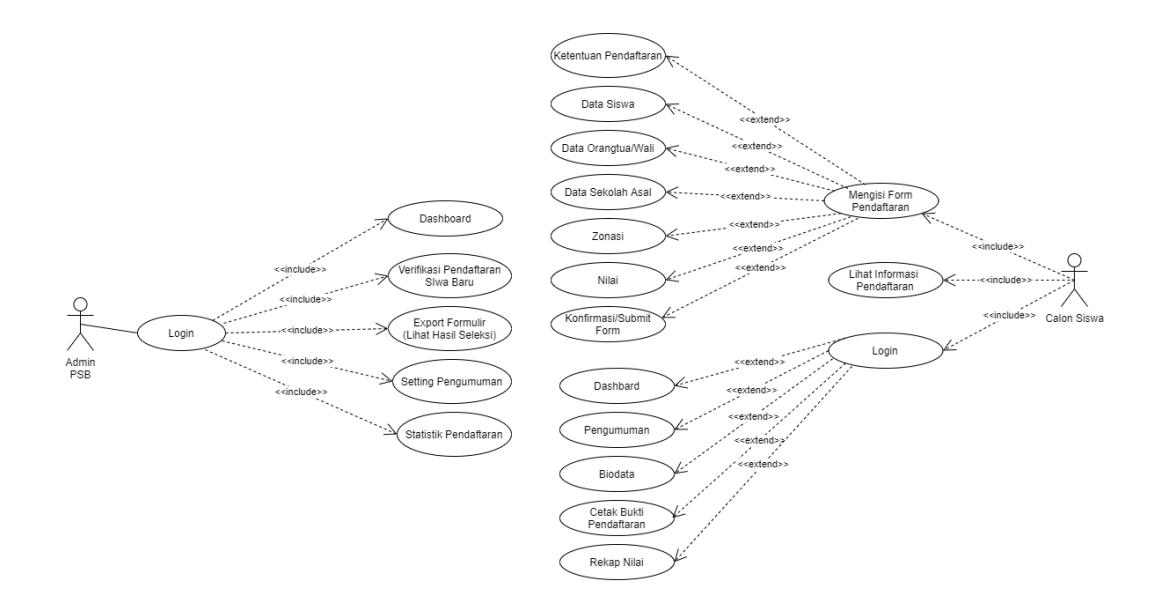

Gambar 3.5 Use Case Diagram Pada Sistem Pendaftaran Siswa Baru

Sedangkan untuk sistem informasi akademik yang diusulkan dapat terintegrasi dengan sistem pendaftaran sehingga tidak perlu melakukan rekapitulasi data siswa. User pegawai dapat mengelola data user guru, siswa, orang tua, dan materi serta kelas sedangkan user guru dapat input nilai siswa dan mencetak raportdengan hasil yang terintegrasi dan langsung dapat dilihat oleh user siswa dan juga orang tua siswa yang bersangkutan di dalam sistem informasi akademik dengan mengakses web. Berikut merupakan use case diagram sistem informasi akademik siswa yang akan dibangun :

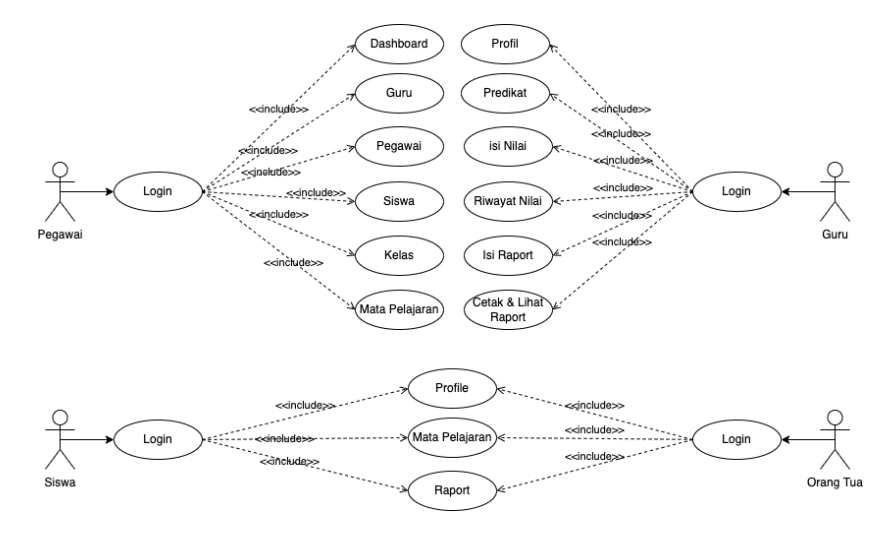

#### Gambar 3.5 Use Case Diagram Sistem Informasi Akademik

#### 3.3.2.2 Class Diagram

*Class Diagram* yang menggambarkan kelas-kelas objek yang menyusun sebuah sistem dan juga hubungan antara kelas yang terjadi didalam sistem pendaftaran siswa baru dan sistem informasi akademik.

Tampilan *Class Diagram* sistem pendaftaran siswa baru terdapat pada gambar berikut :

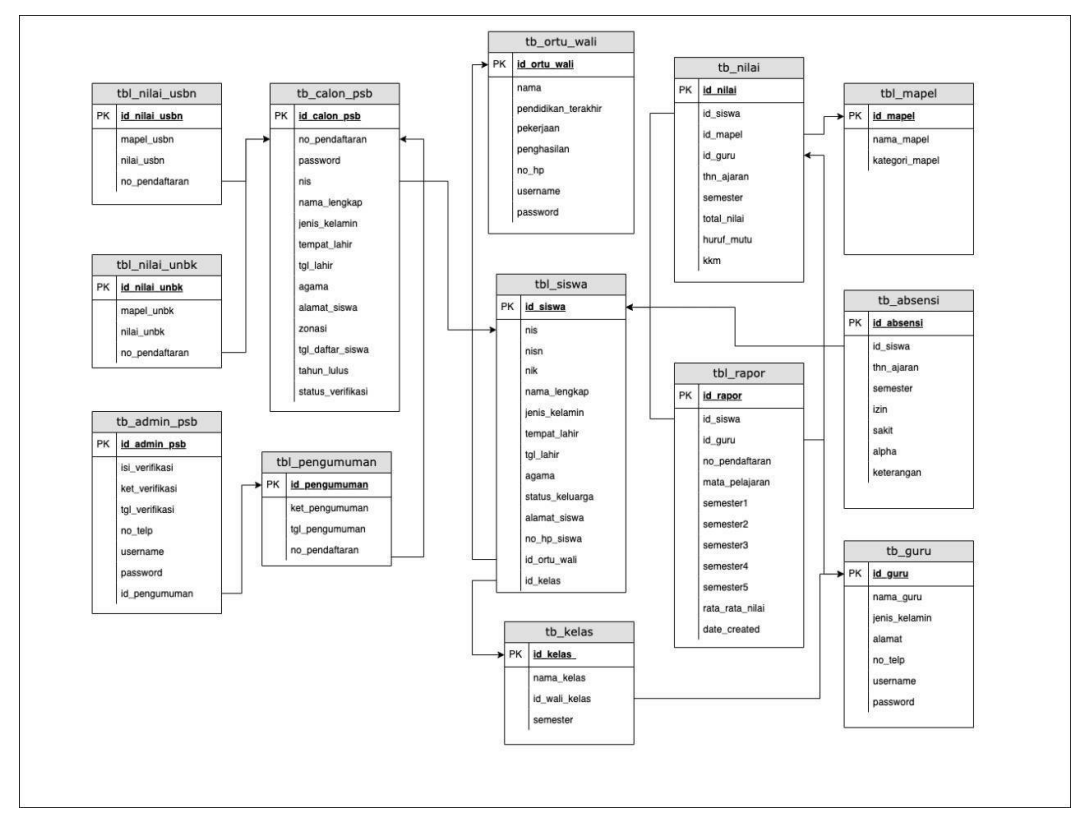

Gambar 3.6 Class Diagram Sistem Pendaftaran Siswa Baru

#### 3.3.2.3 Kamus Data

1. Kamus Data tbl\_nilai\_unbk

| Tabel 3.1 Kamus Data thi_miai_untr | Tabel | 3.1 | Kamus | Data | tbl | _nilai_ | unbk |
|------------------------------------|-------|-----|-------|------|-----|---------|------|
|------------------------------------|-------|-----|-------|------|-----|---------|------|

| Field         | Tipe Data | Panjang Data | Status      |
|---------------|-----------|--------------|-------------|
| id_nilai_unbk | int       | 11           | Primary Key |
| mapel_unbk    | varchar   | 100          |             |
| nilai_unbk    | int       | 11           |             |

| no_pendaftaran | varchar | 100 | Foreign Key |
|----------------|---------|-----|-------------|

2. Kamus Data tbl\_nilai\_usbn

| Tabel | 3.2 | Kamus | Data | tbl_ | _nilai_ | _usbn |
|-------|-----|-------|------|------|---------|-------|
|-------|-----|-------|------|------|---------|-------|

| Field          | Tipe Data | Panjang Data | Status      |
|----------------|-----------|--------------|-------------|
| id_nilai_usbn  | int       | 11           | Primary Key |
| mapel_usbn     | varchar   | 100          |             |
| nilai_usbn     | int       | 11           |             |
| no_pendaftaran | varchar   | 100          | Foreign Key |

3. Kamus Data tbl\_pengumuman

## Tabel 3.3 Kamus Data tbl\_pengumuman

| Field          | Tipe Data | Panjang Data | Status      |
|----------------|-----------|--------------|-------------|
| id_pengumuman  | int       | 11           | Primary Key |
| ket_pengumuman | text      |              |             |
| tgl_pengumuman | datetime  |              |             |

4. Kamus Data tbl\_raport

# Tabel 3.4 Kamus Data tbl\_raport

| Field           | Tipe Data | Panjang Data | Status      |
|-----------------|-----------|--------------|-------------|
| id_raport       | int       | 11           | Primary Key |
| id_siswa        | int       | 11           | Foreign Key |
| id_guru         | int       | 11           | Foreign Key |
| no_pendaftaran  | varchar   | 30           |             |
| mata_pelajaran  | varchar   | 100          |             |
| semester1       | int       | 11           |             |
| semester2       | int       | 11           |             |
| semester3       | int       | 11           |             |
| semester4       | int       | 11           |             |
| semester5       | int       | 11           |             |
| rata_rata_nilai | int       | 11           |             |
| date_created    | datetime  |              |             |

5. Kamus Data tbl\_mapel

## Tabel 3.5 Kamus Data tbl\_mapel

| Field      | Tipe Data | Panjang Data | Status      |
|------------|-----------|--------------|-------------|
| id_mapel   | int       | 11           | Primary Key |
| nama_mapel | varchar   | 100          |             |

| kategori_mapel varchar | 30 |  |
|------------------------|----|--|
|------------------------|----|--|

6. Kamus Data tbl\_siswa

Tabel 3.6 Kamus Data tbl\_siswa

| Field           | Tipe Data | Panjang Data | Status      |
|-----------------|-----------|--------------|-------------|
| id_siswa        | int       | 11           | Primary Key |
| nis             | varchar   | 30           | Foreign Key |
| nisn            | varchar   | 30           |             |
| nik             | varchar   | 30           |             |
| nama_lengkap    | varchar   | 100          |             |
| jenis_kelamin   | varchar   | 12           |             |
| tempat_lahir    | text      |              |             |
| tgl_lahir       | varchar   | 10           |             |
| agama           | varchar   | 30           |             |
| status_keluarga | varchar   | 30           |             |
| alamat_siswa    | text      |              |             |
| no_hp_siswa     | varchar   | 14           |             |
| id_ortu_wali    | int       | 11           | Foreign Key |
| id_kelas        | int       | 11           | Foreign Key |

7. Kamus Data tb\_guru

Tabel 3.7 Kamus Data tb\_guru

| Field         | Tipe Data | Panjang Data | Status      |
|---------------|-----------|--------------|-------------|
| id_guru       | int       | 11           | Primary Key |
| nama_guru     | varchar   | 30           |             |
| jenis_kelamin | varchar   | 20           |             |
| alamat        | text      |              |             |
| no_telp       | varchar   | 12           |             |
| username      | varchar   | 100          |             |
| password      | varchar   | 100          |             |

8. Kamus Data tb\_absensi

# Tabel 3.8 Kamus Data tb\_absensi

| Field      | Tipe Data | Panjang Data | Status      |
|------------|-----------|--------------|-------------|
| id_absensi | int       | 11           | Primary Key |
| id_siswa   | int       | 11           | Foreign Key |
| thn_ajaran | varchar   | 10           |             |
| semester   | varchar   | 20           |             |
| izin       | varchar   | 20           |             |

| sakit      | varchar | 20 |  |
|------------|---------|----|--|
| alpha      | varchar | 20 |  |
| keterangan | text    |    |  |

9. Kamus Data tb\_kelas

Tabel 3.9 Kamus Data tb\_kelas

| Field         | Tipe Data | Panjang Data | Status      |
|---------------|-----------|--------------|-------------|
| id_kelas      | int       | 11           | Primary Key |
| nama_kelas    | varchar   | 20           |             |
| id_wali_kelas | int       | 11           | Foreign Key |
| semester      | varchar   | 30           |             |

10. Kamus Data tb\_nilai

Tabel 3.10 Kamus Data tb\_nilai

| Field       | Tipe Data | Panjang Data | Status      |
|-------------|-----------|--------------|-------------|
| id_nilai    | int       | 11           | Primary Key |
| id_siswa    | int       | 11           | Foreign Key |
| id_mapel    | int       | 11           | Foreign Key |
| id_guru     | int       | 11           | Foreign Key |
| thn_ajaran  | varchar   | 10           |             |
| semester    | varchar   | 20           |             |
| total_nilai | int       | 11           |             |
| huruf_mutu  | varchar   | 3            |             |
| kkm         | int       | 11           |             |

11. Kamus Data tb\_ortu\_wali

## Tabel 3.11 Kamus Data tb\_ortu\_wali

| Field               | Tipe Data | Panjang Data | Status      |
|---------------------|-----------|--------------|-------------|
| id_ortu_wali        | int       | 11           | Primary Key |
| nama                | varchar   | 30           |             |
| pendidikan_terakhir | varchar   | 30           |             |
| pekerjaan           | varchar   | 100          |             |
| penghasilan         | varchar   | 100          |             |
| no_telp             | varchar   | 12           |             |
| username            | varchar   | 100          |             |
| password            | varchar   | 100          |             |

12. Kamus Data tb\_calon\_psb

## Tabel 3.12 Kamus Data tb\_admin\_psb

| Field Time Data Daniana Data Status |       |           |              |        |
|-------------------------------------|-------|-----------|--------------|--------|
| Field The Data Panjang Data Status  | Field | Tipe Data | Panjang Data | Status |

| id_admin_psb   | int  | 11 | Primary Key |
|----------------|------|----|-------------|
| isi_verifikasi | text |    |             |
| ket_verifikasi | text |    |             |

| Field          | Tipe Data | Panjang Data | Status      |
|----------------|-----------|--------------|-------------|
| tgl_verifikasi | datetime  |              |             |
| id_pengumuman  | int       | 11           | Foreign Key |
| no_telp        | varchar   | 12           |             |
| username       | varchar   | 100          |             |
| password       | varchar   | 100          |             |

13. Kamus Data tb\_calon\_psb

# Tabel 3.13 Kamus Data tb\_calon\_psb

| Field             | Tipe Data | Panjang Data | Status      |
|-------------------|-----------|--------------|-------------|
| id_calon_psb      | int       | 11           | Primary Key |
| no_pendaftaran    | int       | 11           | Foreign Key |
| password          | varchar   | 100          |             |
| nis               | int       | 11           | Foreign Key |
| nisn              | int       | 11           |             |
| nik               | int       | 30           |             |
| foto              | text      |              |             |
| nama_lengkap      | varchar   | 30           |             |
| jenis_kelamin     | varchar   | 20           |             |
| tempat_lahir      | text      |              |             |
| tgl_lahir         | varchar   | 10           |             |
| agama             | varchar   | 30           |             |
| status_keluarga   | varchar   | 30           |             |
| alamat_siswa      | text      |              |             |
| no_hp_siswa       | varchar   | 14           |             |
| nama_wali         | varchar   | 100          |             |
| pdd_wali          | varchar   | 100          |             |
| pekerjaan_wali    | varchar   | 100          |             |
| penghasilan_wali  | varchar   | 100          |             |
| no_hp_wali        | varchar   | 14           |             |
| npsn_sekolah      | varchar   | 100          |             |
| nama_sekolah      | varchar   | 100          |             |
| status_sekolah    | varchar   | 100          |             |
| model_un          | varchar   | 100          |             |
| alamat_sekolah    | text      |              |             |
| zonasi            | varchar   | 100          |             |
| tgl_daftar_siswa  | datetime  |              |             |
| tahun_lulus       | year      | 4            |             |
| status_verifikasi | varchar   | 30           |             |

#### 3.3.2.4 Desain Web Pendaftaran Siswa Baru

1. Halaman Beranda

Ketika halaman website dikunjungi pertama kali maka akan menampilkan halaman beranda website dengan desain perancangannya memiliki nama website, menu navigasi (Beranda, Tentang Sekolah, Informasi, dan Kontak Kami) yang memuat informasi sekolah, logo sekolah, dan terdapat juga tombol pendaftaran siswa baru serta login bagi calon siswa yang sudah mendaftar sebelumnya.

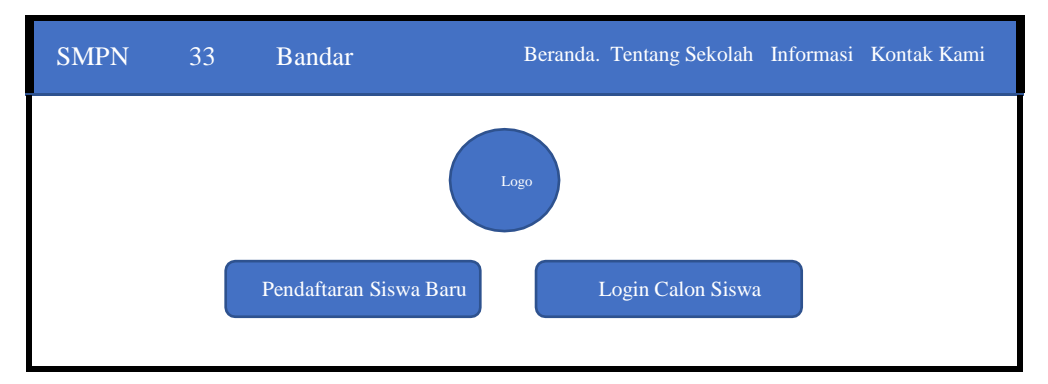

Gambar 3.7 Desain Rancangan Halaman Beranda Sistem PSB

2. Halaman Tentang Sekolah

Desain rancangan pada menu navigasi "**Tentang**" yang berisikan informasi tentang sekolah SMP N 33 Bandar Lampung

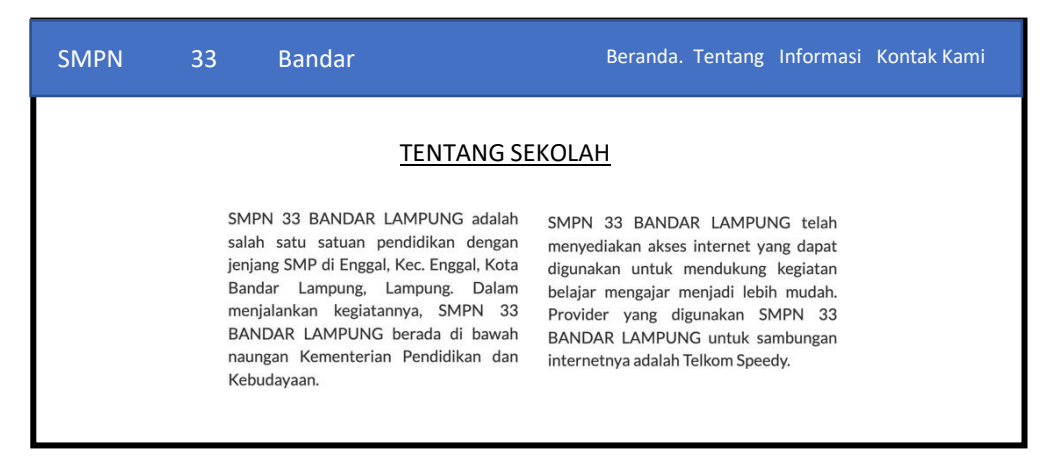

Gambar 3.8 Desain Rancangan Halaman Tentang Sekolah Sistem PSB

3. Halaman Informasi Pendaftaran Sekolah

Desain rancangan pada menu navigasi "**Informasi**" yang berisikan informasi pendaftaran sekolah SMP N 33 Bandar Lampung

| SMPN | 33                                            | Bandar                                                                                                    | Beranda. Tentang Informasi Kontak Kami                                                                                                    |
|------|-----------------------------------------------|----------------------------------------------------------------------------------------------------|----------------------------------------------------------------------------------------------------|
|      | SMPN 33<br>Sistem In<br>secara or<br>berjalan | INFORMASI P<br>BANDAR LAMPUNG Menyediakan<br>formasi Pendaftaran Siswa Baru<br>Jine diharapkan sistem ini dapat<br>cepat dan bisa dilakukan | ENDAFTARAN<br>Pengisian form <u>mohon</u> diperhatikan.<br>Setelah proses <u>pengisian</u> form <u>secara</u><br>online <u>berhasil dilakukan, calon siswa akan</u><br>mendapat bukti daftar <u>dengan nomor</u> |
|      | dimanapı<br>Online dil                        | in dan kapanpun selama sesi<br>puka                                                                                                    | pendaftaran dan harus disimpan yang akan<br>digunakan untuk proses selanjutnya.                                                                                                    |

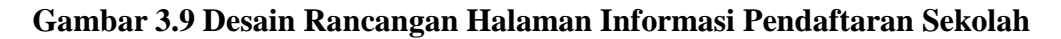

4. Halaman Kontak Sekolah

Desain rancangan pada menu navigasi "Kontak Kami" yang berisikan informasi kontak dan lokasi maps sekolah SMP N 33 Bandar Lampung.

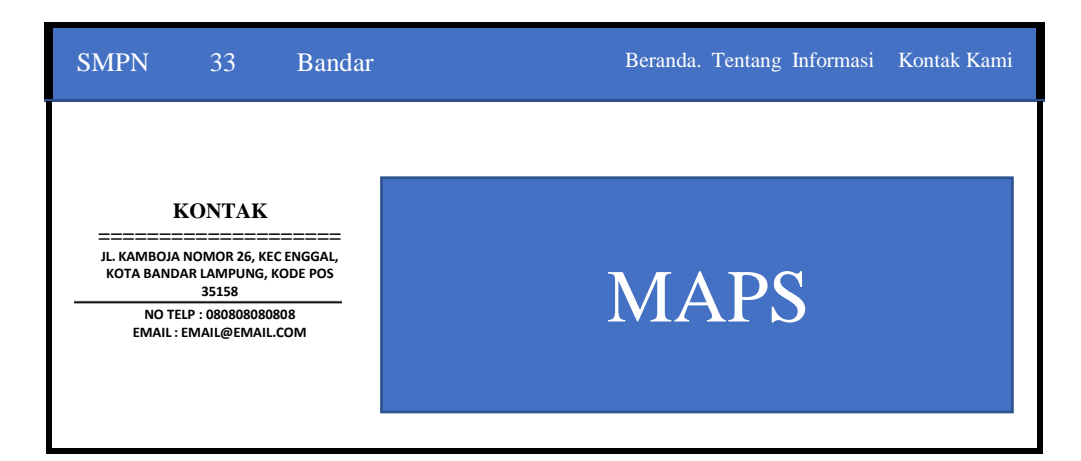

#### Gambar 3.10 Desain Rancangan Halaman Kontak Sekolah

5. Halaman Ketentuan Pendaftaran Siswa Baru

Desain rancangan web saat melakukan pendaftaran *online*, siswa baruakan melengkapi 7 (tujuh) langkah pengisian formulir pendaftaran yang meliputi biodata siswa beserta nilai raport sekolah dasar (SD) dan zonasi/daerah siswa tinggal, serta melengkapi biodata orang tua atau wali.

Formulir tersebut harus dilengkapi dengan data asli dan sesuai ketentuan yang telah disetujui oleh calon siswa pendaftar.

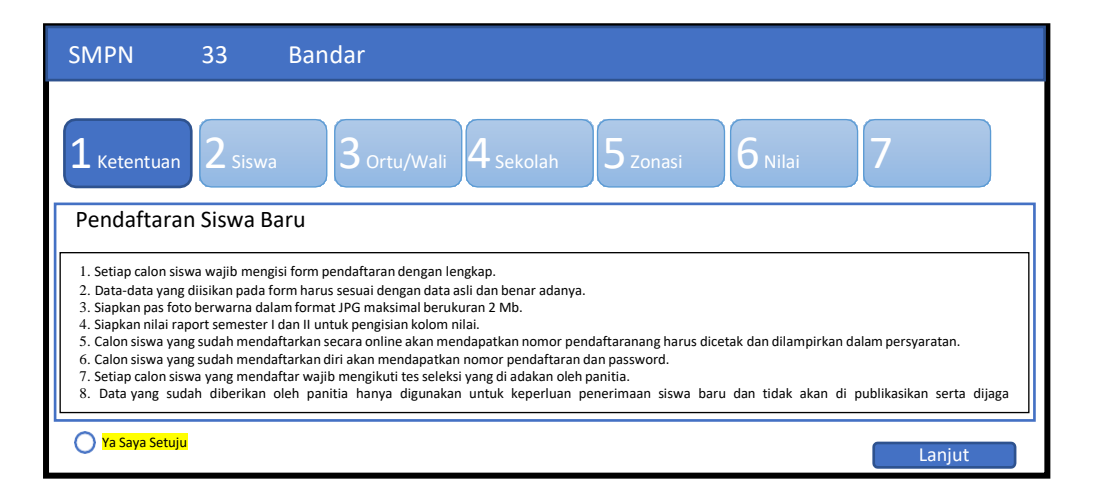

#### Gambar 3.11 Desain Rancangan Ketentuan Pengisian Form Pendaftaran

6. Halaman Formulir Biodata Siswa Baru

Desain rancangan untuk pengisian biodata diri calon siswa baru pada sekolah SMPN 33 Bandar Lampung.

| SMPN                                                                                         | 33                                                              | Bandar                                     |
|----------------------------------------------------------------------------------------------|-----------------------------------------------------------------|--------------------------------------------|
| 1 Ketentuan                                                                                  | 2 Siswa                                                         | a 3 Ortu/Wali 4 Sekolah 5 Zonasi 6 Nilai 7 |
| Pendaftaran<br>Pengisian Data Sisv<br>NIS<br>NISN<br>NIK<br>Nama<br>Jenis I<br>Temp<br>Tangg | Siswa B<br>va<br>Lengkap<br>Kelamin<br>at Kelahira<br>tal Lahir | aru : : *Laki-Laki *Perempuan n :          |
|                                                                                              |                                                                 | Lanjut                                     |

#### Gambar 3.12 Desain Rancangan Form Biodata Siswa Baru

7. Halaman Formulir Biodate Orang Tua/Wali

Desain rancangan untuk pengisian biodata orang tua/ wali dari calon siswa baru pada sistem pendaftaran sekolah SMPN 33 Bandar Lampung.

| SMPN 33                         | Bandar                                   |
|---------------------------------|------------------------------------------|
| 1 Ketentuan 2 Siswa             | 3 Ortu/Wali 4 Sekolah 5 Zonasi 6 Nilai 7 |
| Pendaftaran Siswa Ba            | aru                                      |
| Pengisian Data Orang Tua / Wali |                                          |
| DATA AYAH:                      |                                          |
| Pandidikan                      |                                          |
| Pekeriaan                       | ·                                        |
| Penghasilan                     |                                          |
| No. Telp                        |                                          |
| DATA IBU :                      |                                          |
|                                 | Laniut                                   |

## Gambar 3.13 Desain Rancangan Form Biodata Orang Tua / Wali Siswa

8. Halaman Formulir Asal Sekolah

Desain rancangan untuk pengisian data asal sekolah dari calon siswa baru pada sistem pendaftaran sekolah SMPN 33 Bandar Lampung

| SMPN                                            | 33                                                                          | Bandar                                             |
|-------------------------------------------------|-----------------------------------------------------------------------------|----------------------------------------------------|
| 1 Ketentuan                                     | 2 Siswa                                                                     | a 3 Ortu/Wali 4 Sekolah 5 Zonasi 6 Nilai 7         |
| Pendaftaran<br>Pengisian Data Asa               | I Siswa Ba                                                                  | aru                                                |
| NPSN<br>Nama<br>Status<br>Mode<br>Alam<br>Tahur | N Sekolah<br>1 Sekolah<br>5 Sekolah<br>1 Ujian Nas<br>at Sekolah<br>1 Lulus | :<br>:*Negeri *Swasta<br>:ional :*UNBK. *UNKP<br>: |
|                                                 |                                                                             | Lanjut                                             |

## Gambar 3.14 Desain Rancangan Form Biodata Asal Sekolah

9. Halaman Zonasi Sekolah

Desain rancangan untuk pengisian zonasi dari calon siswa baru pada sistem pendaftaran sekolah SMPN 33 Bandar Lampung.

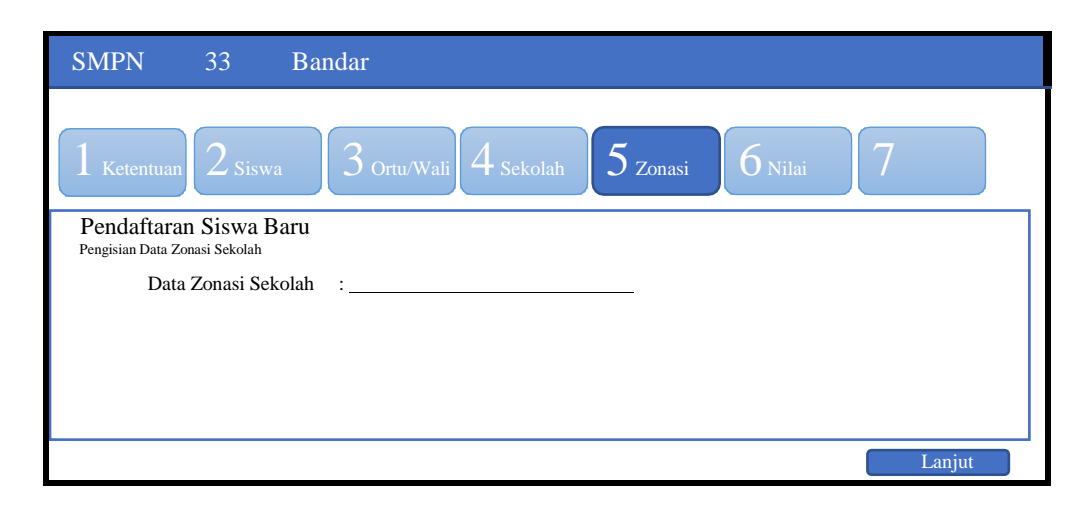

Gambar 3.15 Desain Rancangan Form Zonasi Sekolah

10. Halaman Formulir Nilai Raportt Siswa

Desain rancangan untuk pengisian data nilai raport dan ujian dari calon siswa baru pada sistem pendaftaran sekolah SMPN 33 Bandar Lampung.

| SMPN                                                                                    | 33                                                                                                    | Bandar                                                           |        |
|-----------------------------------------------------------------------------------------|----------------------------------------------------------------------------------------------------|------------------------------------------------------------------|--------|
| 1 Ketentuan                                                                             | 2 Siswa                                                                                                    | a 3 Ortu/Wali 4 Sekolah 5 Zonasi 6 Nilai                         | 7      |
| Pendaftarar<br>Pengisian Data Nil<br>NIL<br>Ilmu<br>Ilmu<br>Mate<br>Baha<br>Baha<br>NIL | I Siswa B<br>ai<br>AI RAPOR<br>Pengetahua<br>Pengetahua<br>matika<br>sa Indonesi<br>sa Inggris<br>AI USBN : | aru<br>AT :<br>an Alam (IPA) :<br>an Sosial (IPS) :<br>:<br>ia : |        |
|                                                                                         |                                                                                                    |                                                                  | Lanjut |

## Gambar 3.16 Desain Rancangan Form Nilai Raport Siswa

11. Halaman Konfirmasi Kelengkapan Data

Desain rancangan untuk konfirmasi dari kelengkapan data yang telah diisikan oleh calon siswa baru pada sistem pendaftaran sekolah SMPN 33 Bandar Lampung.

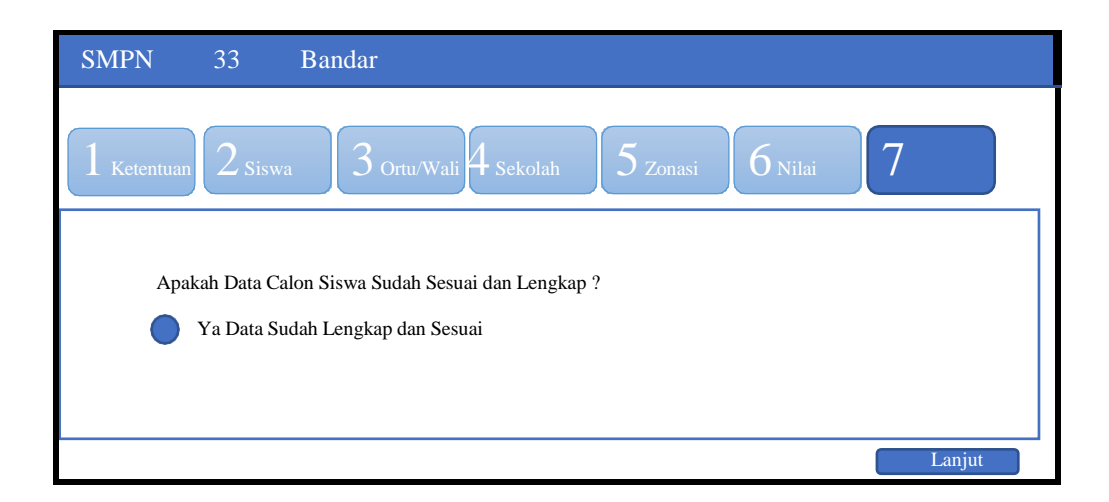

Gambar 3.17 Desain Rancangan Form Konfirmasi Kelengkapan Data

12. Halaman Login Sistem Pendaftaran Siswa Baru (PSB)

Desain rancangan form login digunakan sebagai autentikasi pengguna baik calon siswa yang sudah mendaftar maupun administrator untuk masuk kedalam dashboard panel manajemen pendaftaran di SMP N 33 Bandar Lampung.

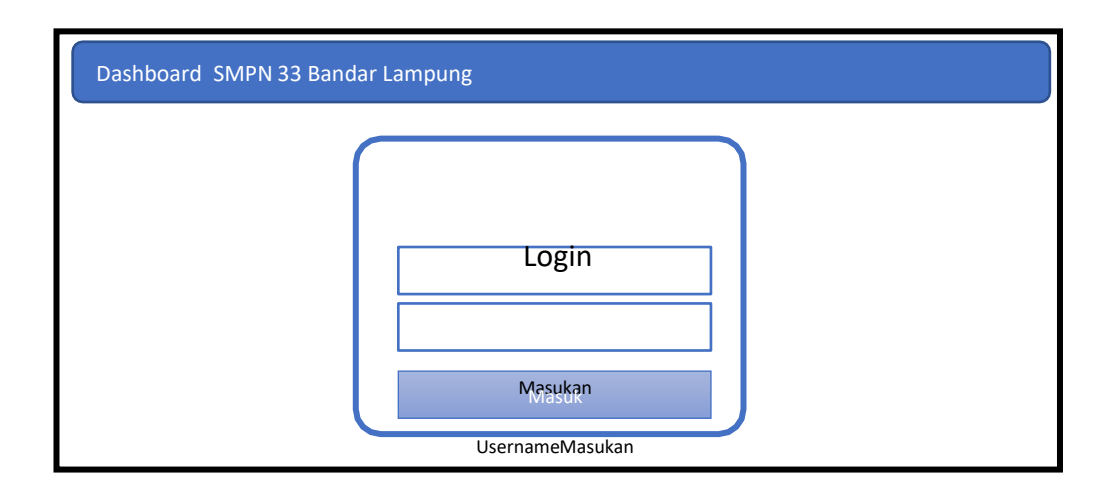

## Gambar 3.18 Desain Rancangan Login Dashboard Admin dan Calon Siswa

13. Halaman Dashboard Utama Siswa PSB

Desain rancangan dashboard setelah selesai melakukan pendaftaran maka akan diarahkan ke dashboard pendaftaran siswa. Pada halaman dashboard tersebut memiliki informasi terkait pengumuman lulus atau tidak lulus dan informasi biodata serta rekap nilai siswa pendaftar maupun halaman cetak bukti pendaftaran untuk syarat melakukan daftar ulang ke SMPN 33 Bandar Lampung

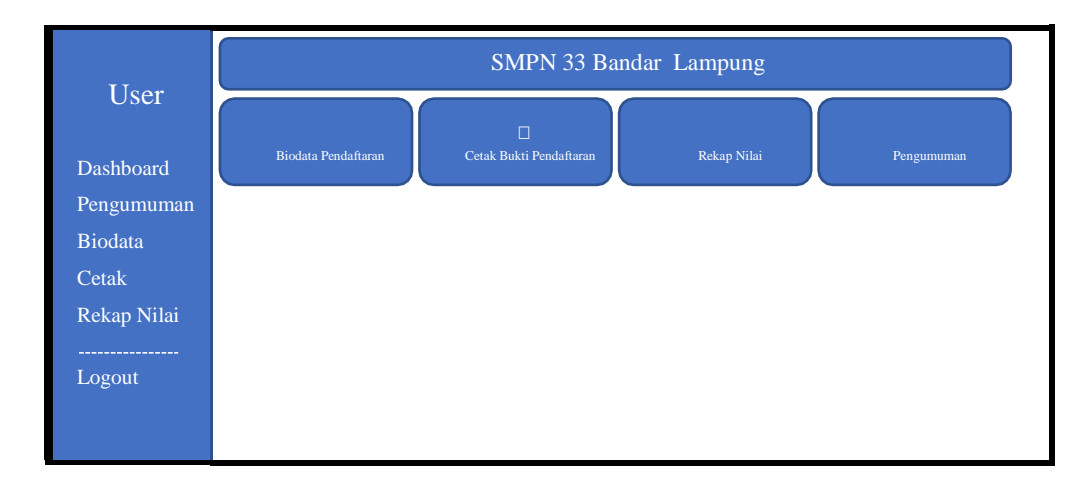

#### Gambar 3.19 Desain Rancangan Dashboard Utama Calon Siswa Baru

14. Halaman Dashboard Pengumuman Calon Siswa Baru

Desain rancangan halaman dashboard pada menu sidebar "**Pengumuman**" yang berisikan informasi pengumuman status lulus (diterima) atau tidak lulus (Ditolak) untuk masuk sebagai siswa di sekolah SMP N 33 Bandar Lampung

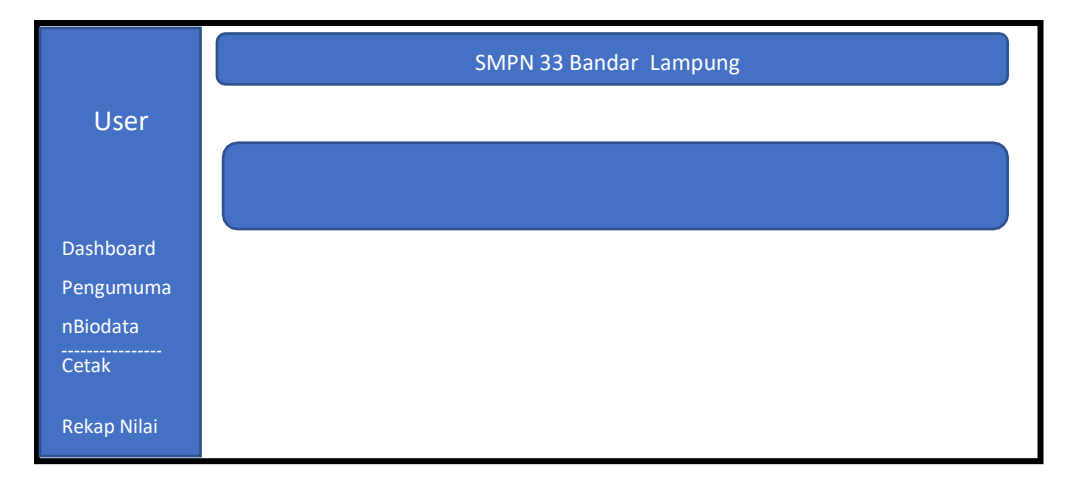

#### Gambar 3.20 Desain Rancangan Dashboard Pengumuman Calon Siswa Baru

15. Halaman Dashboard Biodata Calon Siswa Baru

Desain rancangan halaman dashboard pada menu sidebar "Biodata" yang berisikan informasi biodata siswa secara detail mulai dari biodata diri,

nomor pendaftaran, zonasi, sampai dengan biodata orang tua / wali yang telah diisikan pada saat melakukan pendaftaran.

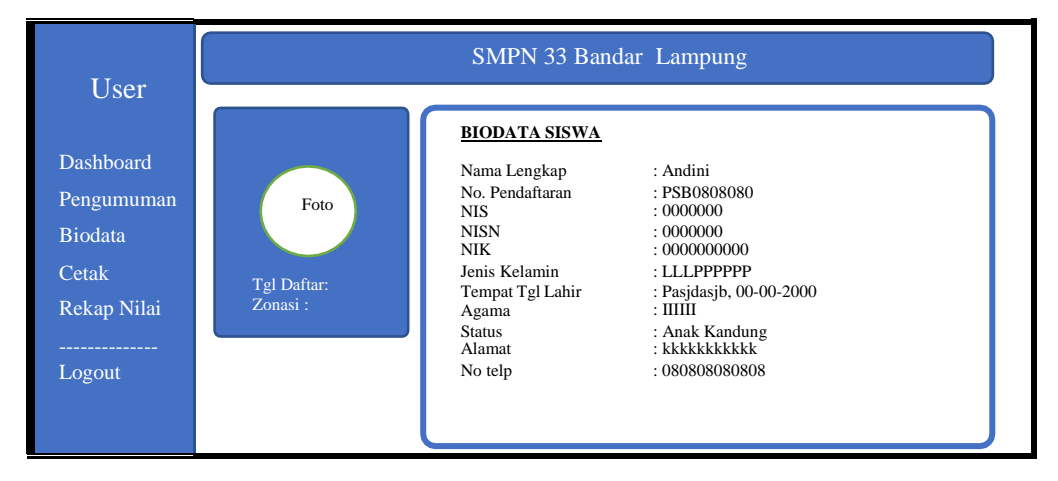

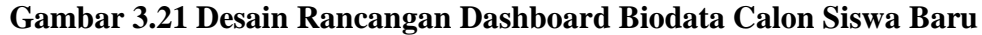

16. Halaman Dashboard Cetak Bukti Pendaftaran Calon Siswa Baru

Desain rancangan halaman dashboard pada menu sidebar "**Cetak**" berfungsi untuk mencetak dokumen bukti pendaftaran yang digunakan sebagai syarat daftar ulang di sekolah SMPN 33 Bandar Lampung.

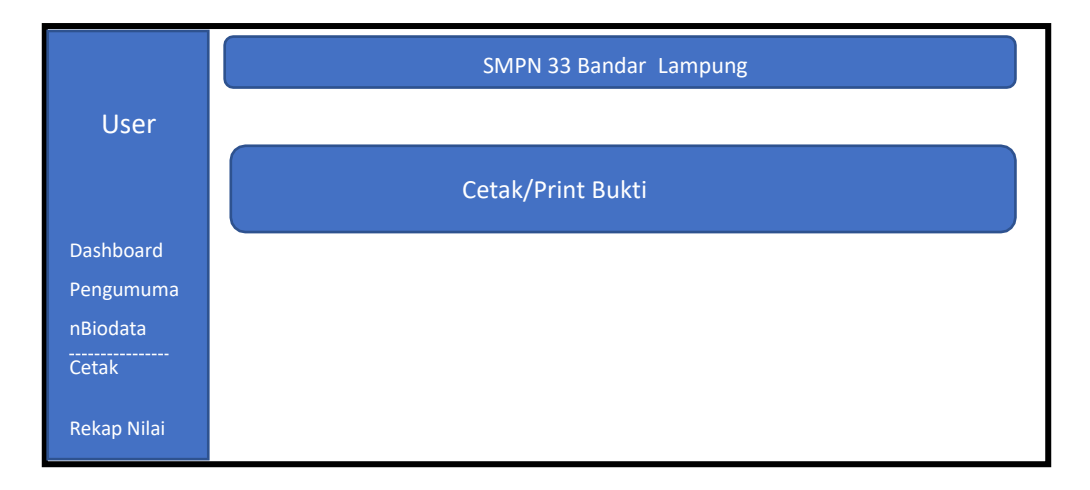

#### Gambar 3.22 Desain Dashboard Cetak Bukti Daftar Calon Siswa Baru

17. Halaman Dashboard Cetak Rekap Nilai Calon Siswa Baru

Desain rancangan halaman dashboard pada menu sidebar "**Rekap Nilai**" berfungsi untuk mencetak dokumen rekap nilai yang telah diinputkan saat melakukan pendaftaran dan digunakan sebagai syarat daftar ulang di sekolah

SMPN 33 Bandar Lampung.

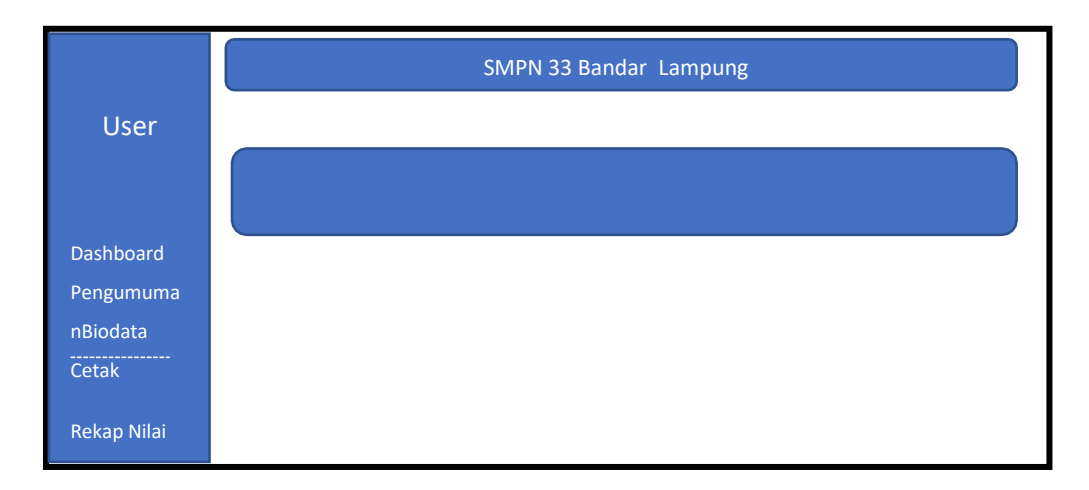

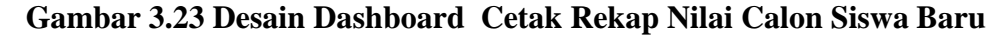

18. Halaman Dashboard Utama Admin PSB

Desain rancangan dashboard utama pada pengguna administrator yang memiliki fungsi sebagai menajemen verifikasi pendaftaran siswa baru dan mengaturan buka/tutup pendaftaran serta dapat melihat statistik maupun cetak rekapitulasi laporan pada pendaftaran siswa baru.

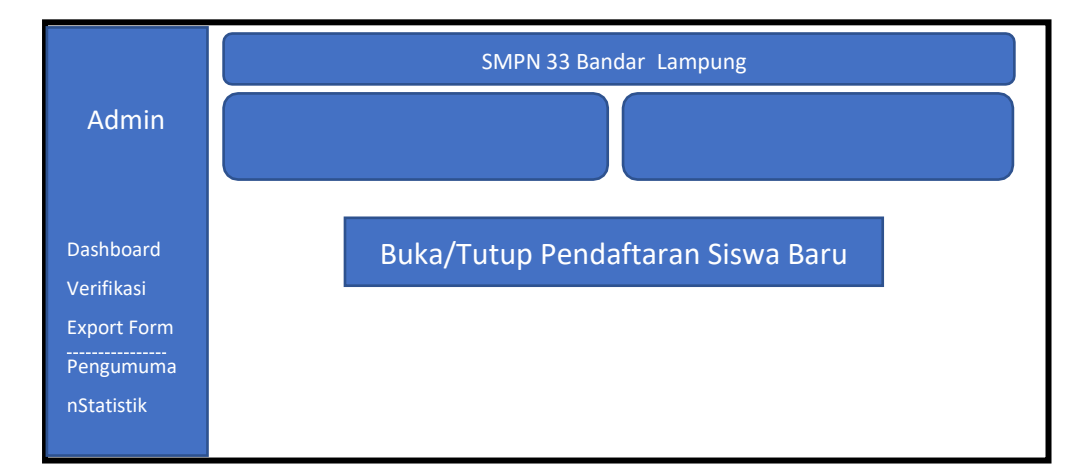

#### Gambar 3.24 Desain Rancangan Dashboard Admin Pendaftaran Siswa Baru

19. Halaman Dashboard Verifikasi Admin PSB

Desain rancangan halaman dashboard admin pada menu sidebar "Verifikasi" berfungsi untuk memvalidasi calon siswa baru yang di dalamnya memiliki fitur lihat data siswa pendaftar dan mengubah status terverifikasi ataupun batal verifikasi yang akan merubah status terverifikasi pada pendaftaran siswa terkait.

| Admin       | SMPN 33 Bandar Lampung |          |         |          |        |               |       |  |
|-------------|------------------------|----------|---------|----------|--------|---------------|-------|--|
| Admin       | VERIFIKASI CAL         | ON SISWA |         |          |        |               |       |  |
| Dashboard   |                        |          |         |          |        |               |       |  |
| Verifikasi  | NoPendaftar            | NIS      | NISN    | NIK      | Nama   | Status        | Aksi  |  |
| Export Form | PSB00000001            | 0808080  | 0808080 | 08080808 | Andini | Terverifikasi | Lihat |  |
| D           | PSB00000001            | 0808080  | 0808080 | 08080808 | Andini | Terverifikasi | Lihat |  |
| Pengumuman  | PSB00000001            | 0808080  | 0808080 | 08080808 | Andini | Terverifikasi | Lihat |  |
| Statistik   | PSB00000001            | 0808080  | 0808080 | 08080808 | Andini | Terverifikasi | Lihat |  |
|             | PSB00000001            | 0808080  | 0808080 | 08080808 | Andini | Terverifikasi | Lihat |  |
| Pengaturan  | PSB00000001            | 0808080  | 0808080 | 08080808 | Andini | Terverifikasi | Lihat |  |
| Keluar      |                        |          |         |          |        |               |       |  |
|             |                        |          |         |          |        |               |       |  |

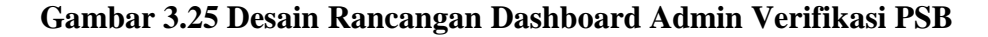

20. Halaman Dashboard Export Formulir Admin PSB

Desain rancangan halaman dashboard admin pada menu sidebar "**Export Form**" berfungsi untuk mengunduh semua data pendaftar calon siswabaru ke dalam bentuk excel supaya memudahkan untuk pelaporan serta sortir data siswa pendaftar.

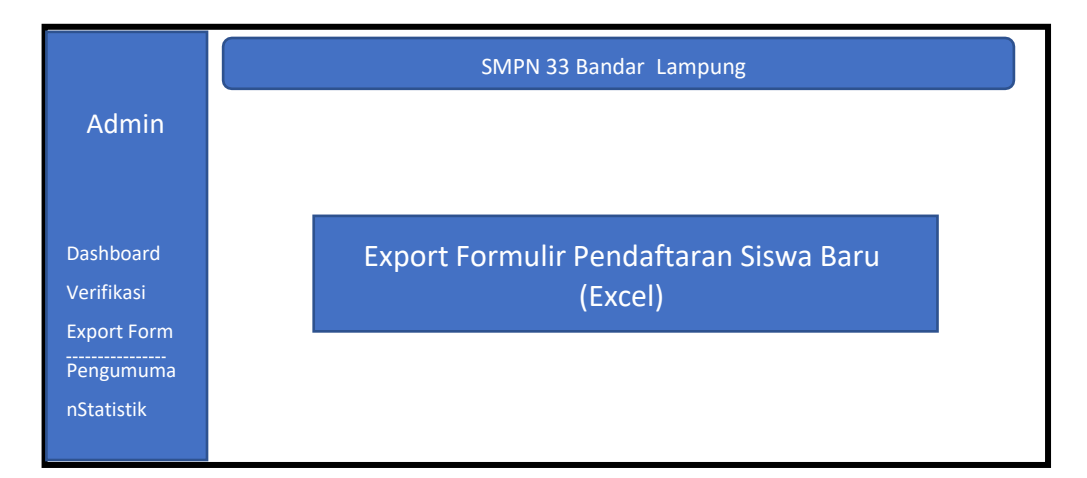

#### Gambar 3.26 Desain Rancangan Dashboard Admin Export Form PSB

21. Halaman Dashboard Pengumuman Admin PSB

Desain rancangan halaman dashboard admin pada menu sidebar "Pengumuman" berfungsi untuk merubah status lulus (diterima) atau

tidak lulus (ditolak) pada siswa terkait yang akan ditampilkan kehalaman pengumuman dashboard siswa bersangkutan.

| Admin       | SMPN 33 Bandar Lampung |          |         |          |        |        |      |
|-------------|------------------------|----------|---------|----------|--------|--------|------|
|             | VERIFIKASI CAL         | ON SISWA |         |          |        |        |      |
| Dashboard   |                        |          |         |          |        |        |      |
| Verifikasi  | NoPendaftar            | NIS      | NISN    | NIK      | Nama   | Status | Aksi |
| Export Form | PSB00000001            | 0808080  | 0808080 | 08080808 | Andini | LULUS  |      |
| Donoumumon  | PSB00000001            | 0808080  | 0808080 | 08080808 | Andini | LULUS  |      |
| Pengumuman  | PSB00000001            | 0808080  | 0808080 | 08080808 | Andini | GAGAL  |      |
| Statistik   | PSB00000001            | 0808080  | 0808080 | 08080808 | Andini | LULUS  |      |
|             | PSB00000001            | 0808080  | 0808080 | 08080808 | Andini | PROSES |      |
| Pengaturan  | PSB00000001            | 0808080  | 0808080 | 08080808 | Andini | LULUS  |      |
| Keluar      |                        |          |         |          |        |        |      |
|             |                        |          |         |          |        |        |      |

#### Gambar 3.27 Desain Rancangan Dashboard Admin Pengumuman PSB

22. Halaman Dashboard Statistik Admin PSB

Desain rancangan halaman dashboard admin pada menu sidebar "**Statistik**" berfungsi untuk melihat data pendaftaran siswa baru dalam bentuk grafik.

| ~            |          |                  | - · · ·    |           | <b>C</b>  | DOD |
|--------------|----------|------------------|------------|-----------|-----------|-----|
| (Jambar 3 28 | Desain F | <b>Kancangan</b> | Dashhoard  | Admin     | Statistik | PSR |
| Guinoul Sizo | Desam    | ancangan         | Dubilboulu | 1 Mullill | Dunbun    | IDD |

|             | SMPN 33 Bandar Lampung                 |
|-------------|----------------------------------------|
| Admin       | Statistik Pendaftaran Siswa Baru       |
| Dashboard   |                                        |
| Verifikasi  |                                        |
| Export Form |                                        |
| Pengumuma   |                                        |
| nStatistik  | Chart Statistik Pendaftaran Siswa Baru |
| Pengatura   |                                        |

#### 23. Halaman Dashboard Pengaturan Admin PSB

Desain rancangan halaman dashboard admin pada menu sidebar "Pengaturan" berfungsi untuk merubah profil akun administrator baik

nama dan foto serta password yang digunakan.

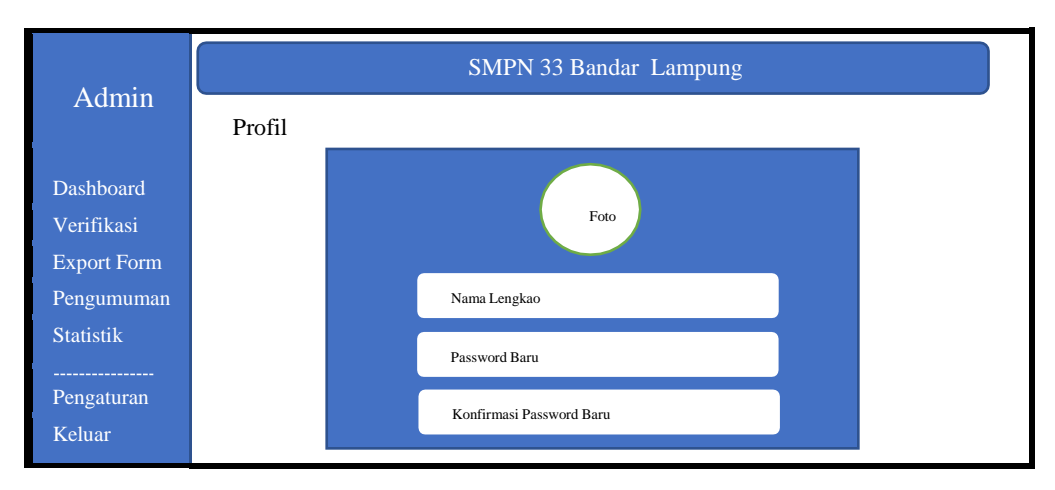

Gambar 3.29 Desain Rancangan Dashboard Admin Pengaturan PSB

## 3.3.2.5 Desain Web Sistem Inforamasi Akademik

1. Halaman dashboard utama sistem informasi akademik

Desain rancangan halaman dashboard utama sistem informasi akademik sebagai berikut :

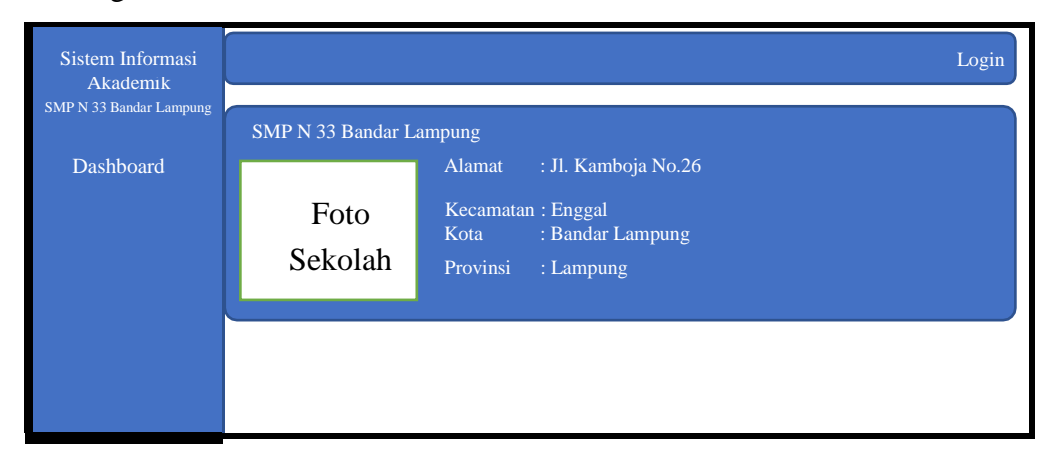

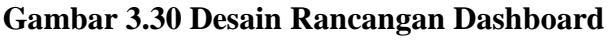

2. Halaman login sistem informasi akademik

Desain rancangan halaman login sistem informasi akademik (siakad) sebagai berikut:

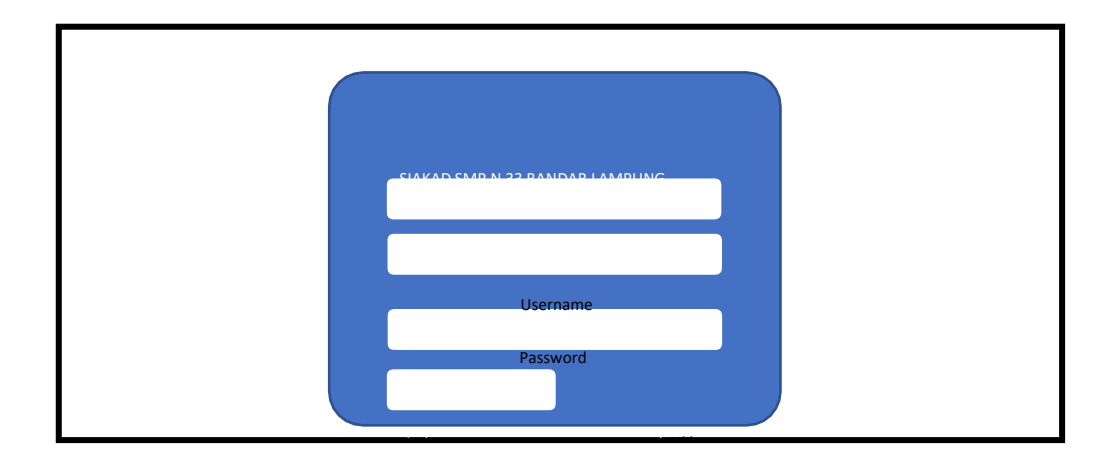

## Gambar 3.31 Rancangan Halaman Login Siakad

3. Desain Web Menu Profil Sistem Informasi Akademik User Guru

Desain rancangan halaman dashboard user guru pada menu **"Profil**" sistem informasi akademik sebagai berikut:

| Sistem Informasi                    |                                   |                      | Logout |
|-------------------------------------|-----------------------------------|----------------------|--------|
| AKademik<br>SMP N 33 Bandar Lampung | PROFIL GURU                       |                      |        |
| Profil >                            | Kode Guru                         | 00000                |        |
| Predikat                            | Nama Guru<br>Tempat/Tanggal Lahir | : Tempat, 00-01-2000 |        |
| Isi Nilai                           | Jenis Kelamin                     | : Laki-laki          |        |
| Riwayat Nilai                       | No. Telp                          | 0800000000           |        |
| Isi Raport                          | Status Kepegawaian<br>Jenis PTK   | : Aktif              |        |
| Cetak Raport                        |                                   |                      |        |
|                                     | 1                                 |                      |        |
|                                     |                                   |                      |        |

# Gambar 3.32 Rancangan Halaman Menu Profil User Guru

4. Desain Web Menu Predikat Sistem Informasi Akademik User Guru Desain rancangan halaman dashboard user guru pada menu "Predikat" sistem informasi akademik sebagai berikut:

| Sistem Informasi<br>Akademik |      |            |             |       |          | Logout |
|------------------------------|------|------------|-------------|-------|----------|--------|
| SMP N 33 Bandar Lampung      | DATA | PREDIKAT   |             |       |          |        |
| Profil                       | No.  | Nilai Atas | Nilai Bawah | Huruf | Predikat | Aksi   |
| Predikat >                   |      |            |             |       |          |        |
| Isi Nilai                    |      |            |             |       |          |        |
| Riwayat Nilai                |      |            |             |       |          |        |
| Isi Raport                   |      |            |             |       |          |        |
| Cetak Raport                 |      |            |             |       |          |        |
|                              |      |            |             |       |          |        |
|                              |      |            |             |       |          |        |

## Gambar 3.33 Rancangan Halaman Menu Predikat User Guru

5. Desain Web Menu Isi Nilai Sistem Informasi Akademik User Guru

Desain rancangan halaman dashboard user guru pada menu "Isi Nilai" sistem informasi akademik sebagai berikut:

|                                       |                                                                                                    |                                                                                                    | Logout                                                                                                    |
|---------------------------------------|----------------------------------------------------------------------------------------------------|----------------------------------------------------------------------------------------------------|----------------------------------------------------------------------------------------------------|
| DATA SELURUH SISWA                    | <u>4</u>                                                                                                    |                                                                                                    |                                                                                                    |
| Kode Kelas :                          |                                                                                                    |                                                                                                    |                                                                                                    |
| Nama Kelas :<br>Nama Mata Pelajaran : |                                                                                                    |                                                                                                    |                                                                                                    |
| Tahun Ajaran :<br>Semester :          |                                                                                                    |                                                                                                    |                                                                                                    |
|                                       |                                                                                                    |                                                                                                    |                                                                                                    |
| No. NIS                               | Nama                                                                                                    | Aksı<br>Isi Nilai / Lihat Nilai                                                                                                    |                                                                                                    |
|                                       |                                                                                                    | Isi Nilai / Lihat Nilai<br>Isi Nilai / Lihat Nilai<br>Isi Nilai / Lihat Nilai                                                                                                    |                                                                                                    |
|                                       | DATA SELURUH SISW/         Kode Kelas       :         Nama Kelas       :         Nama Mata Pelajaran       :         Tahun Ajaran       :         Semester       :         No.       NIS | DATA SELURUH SISWA         Kode Kelas       :         Nama Kelas       :         Nama Mata Pelajaran       :         Tahun Ajaran       :         Semester       :         No.       NIS         Nama | DATA SELURUH SISWA         Kode Kelas         Nama Kelas         Nama Mata Pelajaran         Tahun Ajaran         Semester         No.         NIS         Nama         Aksi         Lisi Nilai / Lihat Nilai         Lisi Nilai / Lihat Nilai         Lisi Nilai / Lihat Nilai         Lisi Nilai / Lihat Nilai         Lisi Nilai / Lihat Nilai         Lisi Nilai / Lihat Nilai |

#### Gambar 3.34 Rancangan Halaman Menu Isi Nilai Pada User Guru

 Desain Web Menu Riwayat Nilai Sistem Informasi Akademik User Guru Desain rancangan halaman dashboard user guru pada menu "Riwayat Nilai" sistem informasi akademik sebagai berikut:

| Sistem Informasi<br>Akademik<br>SMP N 33 Bandar Lampung                          | <u>RIWAYAT NILA</u> I                                                                      |      |                                                                       | Logout |
|----------------------------------------------------------------------------------|--------------------------------------------------------------------------------------------|------|-----------------------------------------------------------------------|--------|
| Profil<br>Predikat<br>Isi Nilai<br>Riwayat Nilai ><br>Isi Raport<br>Cetak Raport | Kode Kelas<br>Nama Kelas<br>Nama Mata Pelajaran<br>Tahun Ajaran<br>Semester<br>No. NIS<br> | Nama | Aksi<br>Cek Nilai<br>Cek Nilai<br>Cek Nilai<br>Cek Nilai<br>Cek Nilai |        |

# Gambar 3.35 Rancangan Halaman Menu Riwayat Nilai Pada User Guru

 Desain Web Menu Isi Raport Sistem Informasi Akademik User Guru Desain rancangan halaman dashboard user guru pada menu "Isi Raport" sistem informasi akademik sebagai berikut:

| Sistem Informasi                    |                    |                      |           |      |                    | Logout |
|-------------------------------------|--------------------|----------------------|-----------|------|--------------------|--------|
| Akademik<br>SMP N 33 Bandar Lampung | ISI RAF            | PORT                 |           |      |                    |        |
| Profil                              | Kode K             | elas                 |           |      |                    |        |
| Predikat                            | Nama K<br>Nama I   | elas<br>Mata Pelajar | :<br>an : |      |                    |        |
| Isi Nilai                           | Tahun A<br>Semeste | Ajaran<br>er         |           |      |                    |        |
| Riwayat Nilai                       |                    |                      |           |      |                    |        |
| Isi Raport >                        | No.                | NIS                  |           | Nama | Aksi<br>Isi Raport |        |
| Cetak Raport                        |                    |                      |           |      | Isi Raport         |        |
|                                     |                    |                      |           |      | Isi Raport         |        |
|                                     |                    |                      |           |      |                    |        |

#### Gambar 3.36 Rancangan Halaman Menu Isi Raport Pada User Guru

 Desain Web Menu Cetak Raport Sistem Informasi Akademik User Guru Desain rancangan halaman dashboard user guru pada menu "Cetak Raport" sistem informasi akademik sebagai berikut:

| Sistem Informasi<br>Akademik                                                                                |                                                           |                                                                                 |          |                                                                          | Logout |
|----------------------------------------------------------------------------------------------------|-----------------------------------------------------------|---------------------------------------------------------------------------------|----------|--------------------------------------------------------------------------|--------|
| SMP N 33 Bandar Lampung<br>Profil<br>Predikat<br>Isi Nilai<br>Riwayat Nilai<br>Isi Raport<br>Cetak Raport > | CETAK RA<br>Nama Peser<br>NIS<br>Kelas<br>Semester<br>No. | APORT           ta Didik         :           :         :           Tahun Ajaran | Semester | Aksi<br>Lihat / Cetak<br>Lihat / Cetak<br>Lihat / Cetak<br>Lihat / Cetak |        |

#### Gambar 3.37 Rancangan Halaman Menu Cetak Raport Pada User Guru

 Desain Web Menu Dashboard Sistem Informasi Akademik User Pegawai Desain rancangan halaman dashboard user pegawai pada sistem informasi akademik sebagai berikut:

| Sistem Informasi        |                                           | Logout |
|-------------------------|-------------------------------------------|--------|
| SMP N 33 Bandar Lampung | DASHBOARD PEGAWAI                         |        |
| Dashboard >             | Kode Pegawai :                            |        |
| Guru                    | Nama Pegawai :<br>Tempat, Tanggal Lahir : |        |
| Pegawai                 | Jenis Kelamin :                           |        |
| Siswa                   | Agama :                                   |        |
| Kelas                   |                                           |        |
| Mata Pelajaran          |                                           |        |
|                         |                                           |        |
|                         |                                           |        |

#### Gambar 3.38 Rancangan Halaman Dashboard User Pegawai

10. Desain Web Menu Guru Sistem Informasi Akademik User Pegawai Desain rancangan halaman dashboard user pegawai pada menu "Guru" sistem informasi akademik sebagai berikut:

| Sistem Informasi<br>Akademik |      |             |      | Logout                         |
|------------------------------|------|-------------|------|--------------------------------|
| SMP N 33 Bandar Lampung      | DATA | <u>GURU</u> |      | Tambah                         |
| Dashboard                    | No.  | Kode        | Nama | Aksi                           |
| Guru >                       |      |             |      | Hapus / Lihat<br>Hapus / Lihat |
| Pegawai                      |      |             |      | Hapus / Lihat                  |
| Siswa                        |      |             |      | Hapus / Lihat<br>Hapus / Lihat |
| Kelas                        |      |             |      | Hapus / Lihat                  |
| Mata Pelajaran               |      |             |      |                                |
|                              |      |             |      |                                |
|                              |      |             |      |                                |

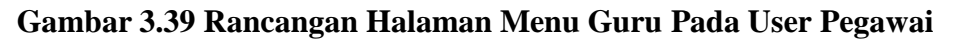

11. Desain Web Menu Pegawai Sistem Informasi Akademik User Pegawai Desain rancangan halaman dashboard user pegawai pada menu "Pegawai" sistem informasi akademik sebagai berikut:

| Sistem Informasi        |        |                  |      | Logout                         |
|-------------------------|--------|------------------|------|--------------------------------|
| SMP N 33 Bandar Lampung | DATA F | P <u>EGAWA</u> I |      | Tambah                         |
| Dashboard               | No.    | Kode             | Nama | Aksi                           |
| Guru                    |        |                  |      | Hapus / Lihat<br>Hapus / Lihat |
| Pegawai >               |        |                  |      | Hapus / Lihat                  |
| 0'                      |        |                  |      | Hapus / Lihat                  |
| Siswa                   |        |                  |      | Hapus / Linat<br>Hapus / Lihat |
| Kelas                   |        |                  |      | Thipus / Link                  |
| Mata Pelajaran          |        |                  |      |                                |
|                         |        |                  |      |                                |
|                         |        |                  |      |                                |

## Gambar 3.40 Rancangan Halaman Menu Pegawai Pada User Pegawai

12. Desain Web Menu Siswa Sistem Informasi Akademik User Pegawai Desain rancangan halaman dashboard user pegawai pada menu "Siswa" sistem informasi akademik sebagai berikut:

| Sistem Informasi<br>Akademik |       |              |      |       | Logout                         |
|------------------------------|-------|--------------|------|-------|--------------------------------|
| SMP N 33 Bandar Lampung      | DATAS | <u>SISWA</u> |      |       | Tambah                         |
| Dashboard                    | No.   | NIS          | Nama | Kelas | Aksi                           |
| Guru                         |       |              |      |       | Hapus / Lihat<br>Hapus / Lihat |
| Pegawai                      |       |              |      |       | Hapus / Lihat                  |
| Siswa >                      |       |              |      |       | Hapus / Lihat<br>Hapus / Lihat |
| Kelas                        |       |              |      |       | Hapus / Lihat                  |
| Mata Pelajaran               |       |              |      |       |                                |
|                              |       |              |      |       |                                |
|                              |       |              |      |       |                                |

# Gambar 3.41 Rancangan Halaman Menu Siswa Pada User Pagawai

13. Desain Web Menu Kelas Sistem Informasi Akademik User Pegawai

Desain rancangan halaman dashboard user pegawai pada menu "Kelas" sistem informasi akademik sebagai berikut:

| Sistem Informasi        |        |              |            | Logout                                         |
|-------------------------|--------|--------------|------------|------------------------------------------------|
| SMP N 33 Bandar Lampung | DATA F | <u>KELAS</u> |            | Tambah                                         |
| Dashboard               | No.    | Kode Kelas   | Nama Kelas | Wali Kelas Aksi                                |
| Guru                    |        |              |            | Hapus / Lihat / Siswa<br>Hapus / Lihat / Siswa |
| Pegawai                 |        |              |            | Hapus / Lihat / Siswa                          |
| Siswa                   |        |              |            | Hapus / Lihat / Siswa<br>Hapus / Lihat / Siswa |
| Kelas >                 |        |              |            | Hapus / Lihat / Siswa                          |
| Mata Pelajaran          |        |              |            |                                                |
|                         |        |              |            |                                                |
|                         |        |              |            |                                                |

#### Gambar 3.42 Rancangan Halaman Menu Kalas Pada User Pegawai

14. Desain Web Menu Mata Pelajaran Sistem Informasi Akademik

Desain rancangan halaman dashboard user pegawai pada menu "**Mata Pelajaran**" sistem informasi akademik sebagai berikut:

| Sistem Informasi<br>Akademik |        |                       |                     |          | Logout                         |
|------------------------------|--------|-----------------------|---------------------|----------|--------------------------------|
| SMP N 33 Bandar Lampung      | DATA N | <u>IATA PELAJARAN</u> |                     |          | Tambah                         |
| Dashboard                    | No.    | Kode Mata Pelajaran   | Nama Mata Palajaran | Kategori | Aksi                           |
| Guru                         |        |                       |                     |          | Hapus / Lihat<br>Hapus / Lihat |
| Pegawai                      |        |                       |                     |          | Hapus / Lihat                  |
| Siswa                        |        |                       |                     |          | Hapus / Lihat<br>Hapus / Lihat |
| Kelas                        |        |                       |                     |          | Hapus / Lihat                  |
| Mata Pelajaran >             |        |                       |                     |          |                                |
|                              |        |                       |                     |          |                                |
|                              |        |                       |                     |          |                                |

#### Gambar 3.43 Rancangan Halaman Menu Mata Pelajaran User Pegawai

15. Desain Web Menu Profil Sistem Informasi Akademik User Siswa

Desain rancangan halaman dashboard user siswa pada menu "**Profil**" sistem informasi akademik sebagai berikut:

| Sistem Informasi<br>Akademik<br>SMP N 33 Bandar Lampung |                                                                                                    |   | Logout |
|---------------------------------------------------------|----------------------------------------------------------------------------------------------------|---|--------|
|                                                         | DASHBOARD SISWA                                                                                                    | Δ |        |
| Profil ><br>Mata Pelajaran<br>Raport                    | NIS<br>Nama Siswa<br>Tempat, Tanggal Lahir<br>Jenis Kelamin<br>Agama<br>No. Telp Ayah<br>Nama Ayah<br>Nama Ayah<br>Nama Ibu<br>Nama Wali<br>Pekerjaan Ayah<br>Pekerjaan Ibu |   |        |
|                                                         |                                                                                                    |   |        |

## Gambar 3.44 Rancangan Halaman Menu Profil User Siswa

16. Desain Web Menu Mata Pelajaran Sistem Informasi Akademik User Siswa

Desain rancangan halaman dashboard user siswa pada menu "**Mata Pelajaran**" sistem informasi akademik sebagai berikut:

| Sistem Informasi<br>Akademik<br>SMP N 33 Bandar Lampung | DATA M | 1ATA PELAJARAN          |                     |          |                                                            | Logout |
|---------------------------------------------------------|--------|-------------------------|---------------------|----------|------------------------------------------------------------|--------|
| Profil<br>Mata Pelajaran ><br>Raport                    | No.    | Kode Mata Pelajaran<br> | Nama Mata Palajaran | Kategori | Aksi<br>Lihat<br>Lihat<br>Lihat<br>Lihat<br>Lihat<br>Lihat |        |
|                                                         |        |                         |                     |          |                                                            |        |

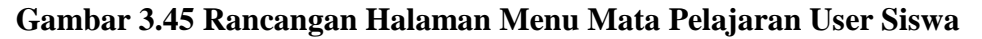

17. Desain Web Menu Raport Sistem Informasi Akademik User Siswa
 Desain rancangan halaman dashboard user siswa pada menu "Raport" sistem informasi akademik sebagai berikut:

| Sistem Informasi                     |       |                |          | Logout                                                     |
|--------------------------------------|-------|----------------|----------|------------------------------------------------------------|
| SMP N 33 Bandar Lampung              | RAPOR | <u>T SISWA</u> |          |                                                            |
| Profil<br>Mata Pelajaran<br>Raport > | No.   | Tahun Ajaran   | Semester | Aksi<br>Lihat<br>Lihat<br>Lihat<br>Lihat<br>Lihat<br>Lihat |
|                                      |       |                |          |                                                            |

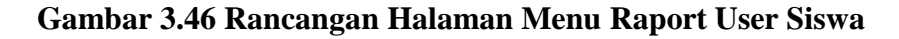

18. Desain Web Menu Profil Sistem Informasi Akademik User Orang Tua Desain rancangan halaman dashboard user orang tua pada menu "Profil" sistem informasi akademik sebagai berikut:

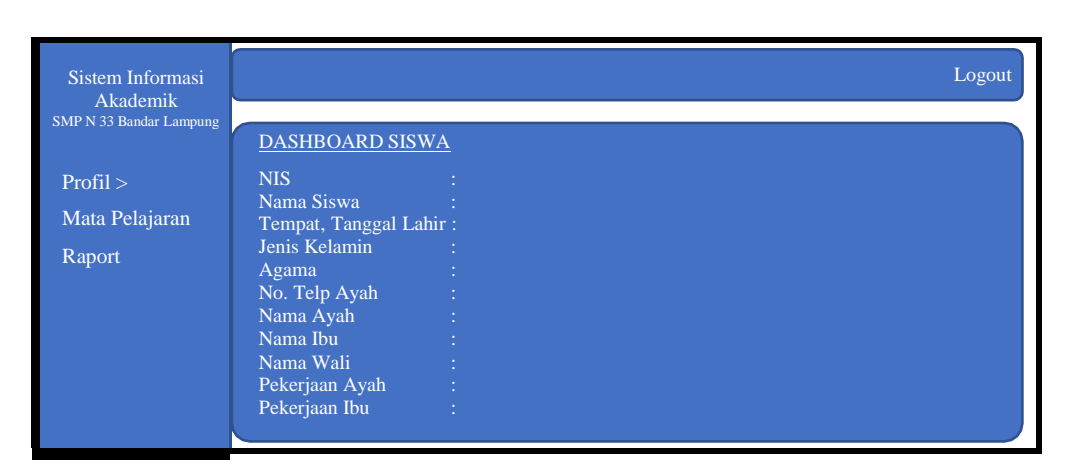

Gambar 3.47 Rancangan Halaman Menu Profil User Orang Tua

19. Desain Web Menu Mata Pelajaran Siakad User Orang Tua

Desain rancangan halaman dashboard user orang tua pada menu "Mata Pelajaran" sistem informasi akademik sebagai berikut:

| Sistem Informasi                     |        |                         |                     |          |                                                            | Logout |
|--------------------------------------|--------|-------------------------|---------------------|----------|------------------------------------------------------------|--------|
| SMP N 33 Bandar Lampung              | DATA M | ATA PELAJARAN           |                     |          |                                                            |        |
| Profil<br>Mata Pelajaran ><br>Raport | No.    | Kode Mata Pelajaran<br> | Nama Mata Palajaran | Kategori | Aksi<br>Lihat<br>Lihat<br>Lihat<br>Lihat<br>Lihat<br>Lihat |        |
|                                      |        |                         |                     |          |                                                            |        |

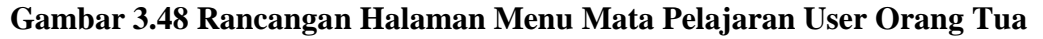

20. Desain Web Menu Raport Sistem Informasi Akademik User Orang Tua Desain rancangan halaman dashboard user orang tua pada menu "**Raport**" sistem informasi akademik sebagai berikut:

| Sistem Informasi<br>Akademik<br>SMP N 33 Bandar Lampung | RAPOR | <u>T SISWA</u> |          | Logout                                                     |
|---------------------------------------------------------|-------|----------------|----------|------------------------------------------------------------|
| Profil<br>Mata Pelajaran<br>Raport >                    | No.   | Tahun Ajaran   | Semester | Aksi<br>Lihat<br>Lihat<br>Lihat<br>Lihat<br>Lihat<br>Lihat |

Gambar 3.49 Rancangan Halaman Menu Raport User Orang Tua

## 3.3.3 Membangun Prototype

Setelah prototipe diterima oleh pengguna tahap selanjutnya adalah implementasi sistem, tahap ini merupakan implementasi sistem yang sudah siap dioperasikan dan selanjutnya terjadi proses pendampingan dan pembelajaran terhadap sistem baru ataupun yang dikembangkan serta dapat pula dengan membandingkannya dengan sistem lama, evaluasi tetap dibuat dalam hal teknis dan operasional sistem serta interaksinya pengguna sistem.

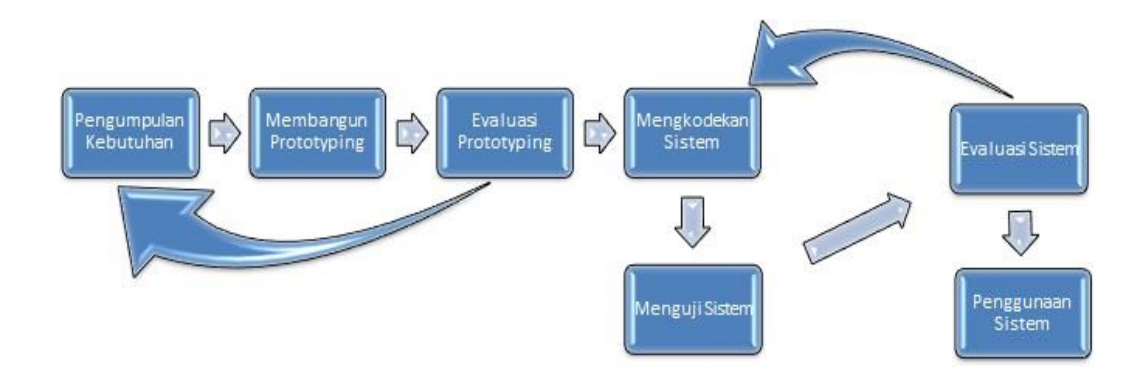

#### Gambar 3.50 Fase-fase Metode Prototype

1. Analisa Kebutuhan

Di tahap ini pengembang melakukan identifikasi *software* yang di butuhkan untuk membangun website di sekolah tersebut dan semua kebutuhan sistem yang akan dibuat

2. Membangun Prototype

Membangun *prototyping* dengan membuat perancangan sementara yang berfokus pada penyajian kepada user (misalnya dengan membuat *input* dan format *output*).

3. Evaluasi Prototyping

Evaluasi ini dilakukan untuk mengetahui apakah *prototyping* sudah sesuai dengan harapan pihak sekolah.

- 4. Pengkodean Sistem
- 5. Pada tahap ini *prototyping* yang sudah disetujui akan diubah ke dalam bahasa pemrograman
- 6. Menguji Sistem

Di tahap ini dilakukan untuk menguji sistem perangkat lunak yang sudah dibuat.Pengujian data pendaftaran peserta didik baru ,dan data nilai siswa

7. Evaluasi Sistem

Perangkat lunak yang sudah siap jadi akan dievaluasi oleh user untuk mengetahui apakah sistem sesuai dengan yang diharapkan

8. Menggunakan Sistem

Perangkat lunak yang sudah diuji dan disetujui oleh pelanggan siap digunakan.

#### 3.3.4 Evaluasi dan Perbaikan

Sistem informasi yang telah di bangun dan di uji coba lalu di lakukan monitoring

dan evaluasi tentang bagaimana kinerja sistem tersebut serta dilakukan perbaikan jika terjadi masalah pada sistem.

## 3.4 Waktu dan Tempat Penelitian

## 3.4.1 Waktu Penelitian

Waktu penelitian ini dimulai pada bulan november 2021 sampai dengan bulan Februari 2022

## **3.4.2 Tempat Penelitian**

Tempat penelitian ini berlokasi di SMP N 33 Bandar Lampung Gg. Kamboja II, Enggal, Engal, Kota Bandar Lampung, Lampung 35213